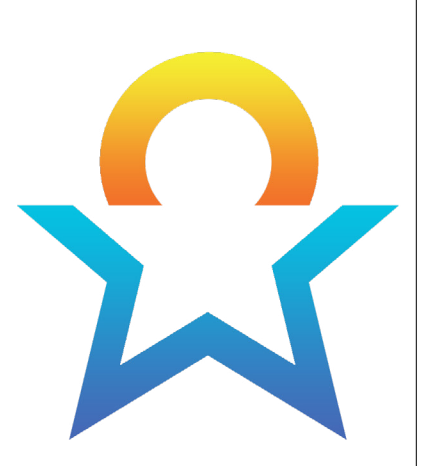

# TEXAS **Kindergarten** Entry Assessment

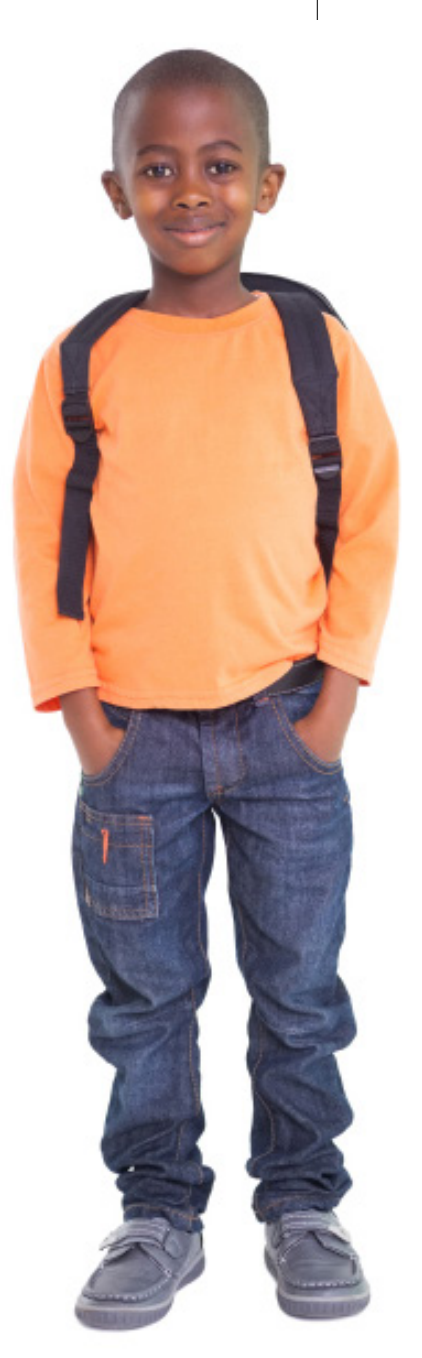

TRAINING COURSE FACILITATION GUIDE

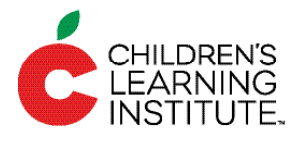

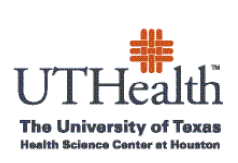

# Introduction

The facilitator guide is a companion document to the Texas Kindergarten Entry Assessment (TX-KEA) Online Training Courses. It is intended to guide facilitators in introducing and training teachers to administer TX-KEA.

The Texas Kindergarten Entry Assessment (TX-KEA) is a comprehensive assessment that can be used to evaluate many learning domains critical for academic success at kindergarten entry and throughout the kindergarten year. TX-KEA is available in both Spanish and English and is designed to be administered by kindergarten teachers assessing students in their own classrooms. Individual student reports can be generated for parents, while teachers, school administrators, and district personnel can generate a variety of student and classroom reports. TX-KEA reports help inform instruction by providing teachers with student scores in each learning domain.

This guide includes brief activities, reflective questions, and hands-on interactions to strengthen teachers' understanding of TX-KEA and how to administer it reliably to students. Each module includes activities to encourage dialogue, reflection, and active engagement. Slide presentations are provided to complement the online courses with additional information, activities, and handouts to extend the online content. Times allotted for each module are approximate and may vary according to number of participants, level of engagement, and experience with testing.

Course facilitators should have completed three online courses in the TX-KEA Online Training: *Introduction, Administration Guidelines, and Reporting Features.* 

#### OVERVIEW OF THE FACILITATION MODULES

The facilitator guide is organized into five modules based on the TX-KEA Online Training Courses. Each module begins with an introduction and general information about preparation, materials, a suggested process, and times. Times throughout the modules are estimated and can be shortened or lengthened depending on the audience.

| Module                                    | Purpose                                                                                                    |
|-------------------------------------------|----------------------------------------------------------------------------------------------------|
| Module 1:<br>Introduction                 | Provide an overview of TX-KEA, including the purpose of the assessment, descriptions of the domains being assessed, determining the language of administration, and assessing special needs populations. |
| Module 2: CLI Engage<br>Demonstration     | Introduce participants to the CLI Engage platform and demonstrate how to log-<br>in and access TX-KEA subtests.                                                                                          |
| Module 3:<br>Administration<br>Guidelines | Introduce participants to the CLI Engage platform with live, interactive demonstration and learn how to administer specific TX-KEA subtests as required by teachers' administrators.                     |
| Module 4: <b>Reporting</b><br>Features    | Introduce reporting features with live, interactive demonstration on how to print various reports for teachers and parents.                                                                              |
| Module 5: Closing                         | Provide participants with a review of available resources, a brief introduction to the Overview for Administrators course, and answer questions.                                                         |

# **Organization & Layout**

#### PROPOSED AGENDA

This guide is structured as a one-day session for introducing and learning how to administer TX-KEA. Facilitators may also select specific subtests to train based on subtests that teachers will be required to administer. Handouts are included at the end of some modules and should be copied for participants before the training.

| 2 | Sections                                  | Time            |
|---|-------------------------------------------|-----------------|
| 1 | Opening and Introductions                 | 15 minutes      |
| 2 | Introduction Course                       | 60 minutes      |
| 3 | CLI Engage Introduction and Demonstration | 30 minutes      |
| 4 | Administration Guidelines Course          | 45-120 minutes* |
| 5 | Reporting Features Course                 | 60 minutes      |
| 6 | Closing                                   | 30 minutes      |

Note: Breaks and lunch are not included because these may vary.

\*The Administration Guidelines course time varies based on the number and type of subtests the teachers will be required to administer.

#### PLANNING AND MATERIALS

| Task                                                                            | ✓ |
|---------------------------------------------------------------------------------|---|
| Print handouts and name tags                                                    |   |
| Arrange tables to facilitate discussion and use of laptops                      |   |
| Set up screen, audio equipment, and computer with projector                     |   |
| Prepare table supplies (e.g., sticky notes, pens, notepads, highlighters, etc.) |   |
| Print User Guide for each participant, including the Appendices                 |   |

## MODULE 1: INTRODUCTION TO TX-KEA

# **Overview**

#### INTRODUCTION

The purpose of this course is to provide an overview of TX-KEA, including the purpose of the assessment, descriptions of the domains being assessed, determining the language of administration, and assessing students with disabilities.

#### PREPARATION

**Optional Materials** 

- Sticky notes
- Pens
- Paper

**Required Materials** 

None

#### TIME

Approximately 45 minutes. Varies depending on the number of subtests on which teachers will be trained.

#### PARTICIPANT HANDOUTS

• User Guide

# **Suggested Process**

- 1. Welcome participants and introduce yourself.
- 2. Explain housekeeping items, such as break times, restroom locations, etc.
- 3. Use trainer notes to facilitate the course.

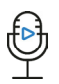

Voiceover: Narration automatically plays via course.

Say: Required information to share with participants after the slide appears and the voiceover plays.

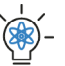

Trainer Tip: Optional information to share with participants after the slide appears and the voiceover plays.

 $\Box$ 

Handout: Title of handout to use for the corresponding slide.

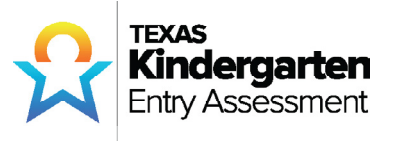

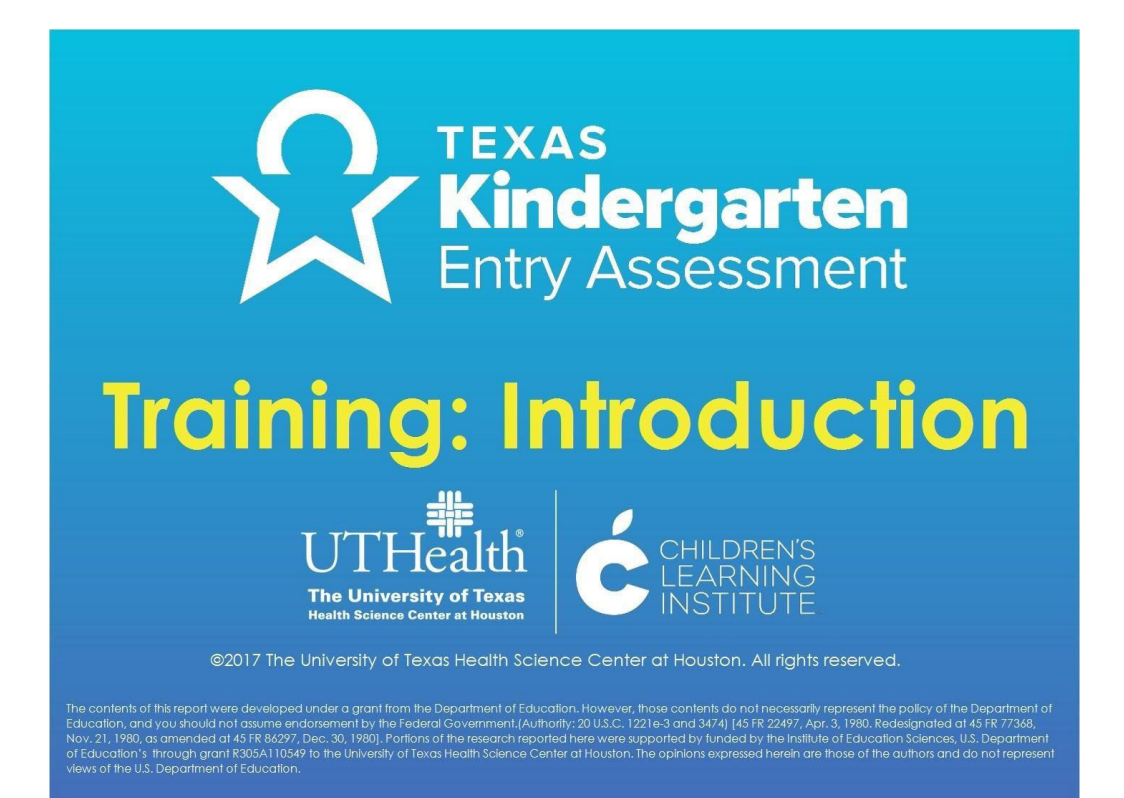

|   | Voiceover:      | None. |
|---|-----------------|-------|
|   | Say:            | None. |
| - | Trainer<br>Tip: | None. |
|   | Handout:        | None. |

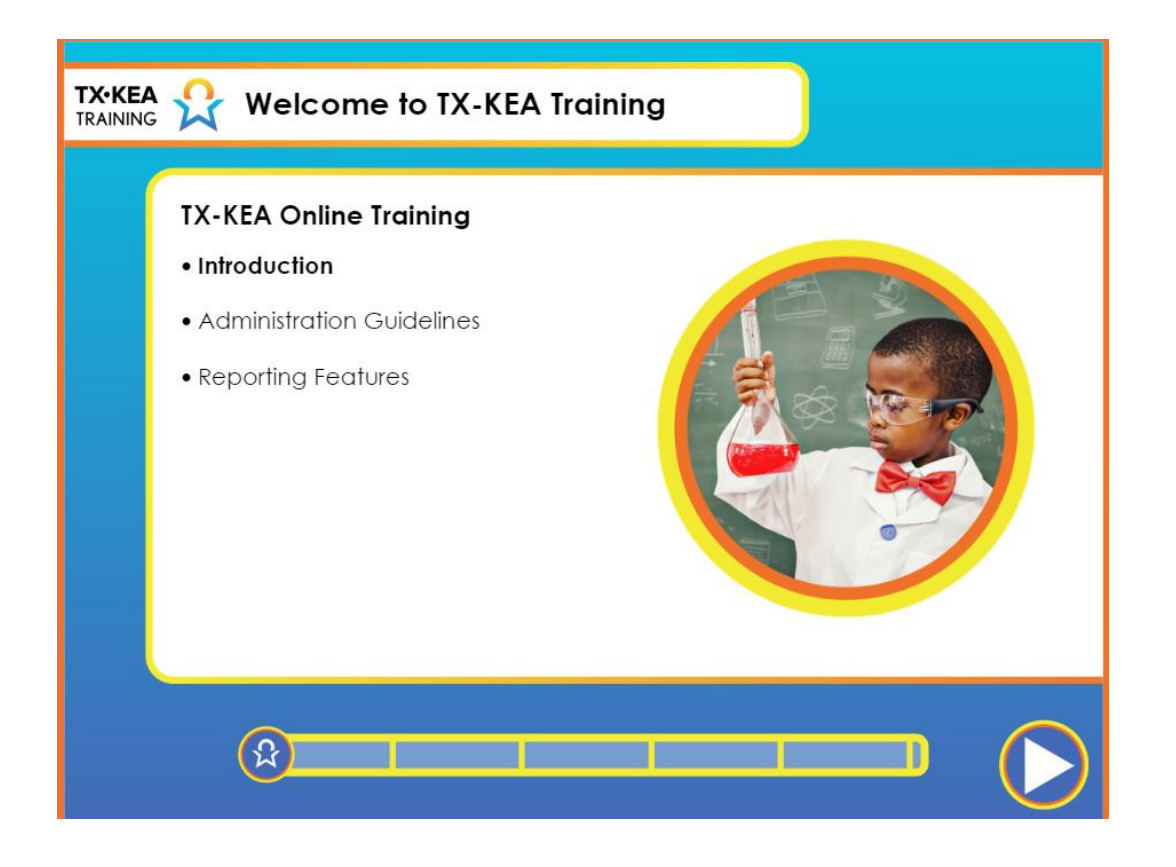

|   | Voiceover:      | Welcome to the Texas Kindergarten Entry Assessment's Online<br>Training Series. There are three online courses for teachers.<br>You are currently taking the Introduction course. Once you<br>have completed this course, you will take the Administration<br>Guidelines Course. There is also a Reporting Features course. |
|---|-----------------|----------------------------------------------------------------------------------------------------|
|   | Say:            | None.                                                                                                    |
| - | Trainer<br>Tip: | None.                                                                                                    |
|   | Handout:        | None.                                                                                                    |

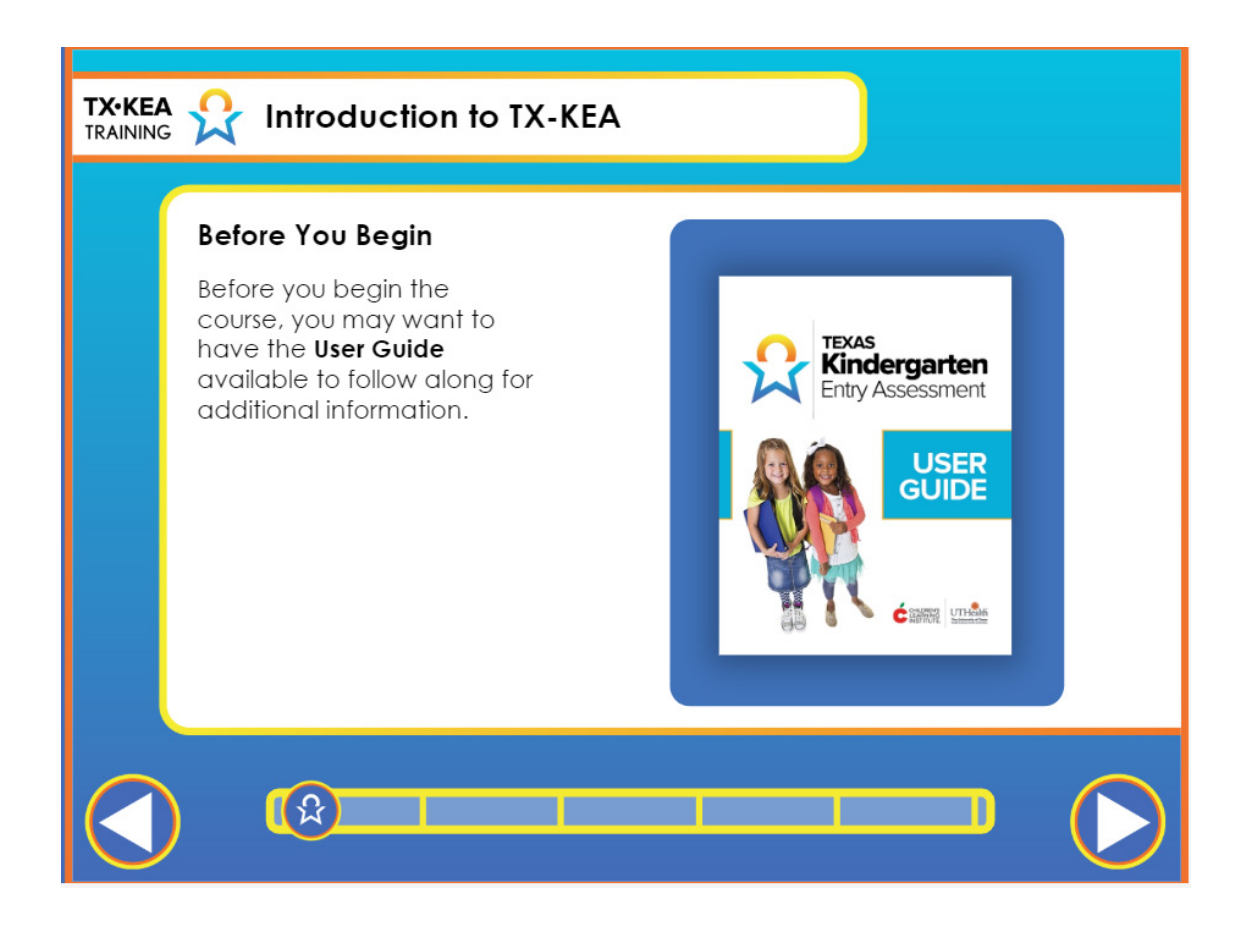

|   | Voiceover:      | Before you begin the course, you may want to have the User<br>Guide available to follow along for additional information.<br>Download the TX-KEA User Guide from the Training and<br>Support section on CLI Engage under How-To Guides. |
|---|-----------------|----------------------------------------------------------------------------------------------------|
|   | Say:            | None.                                                                                                    |
| - | Trainer<br>Tip: | Have participants locate their User Guide that was distributed<br>to them at the beginning of the training. You may allow them a<br>brief amount of time to familiarize themselves with the guide.                                      |
|   | Handout:        | None.                                                                                                    |

| TX-KEA<br>TRAINING | Training Agenda                                                                                                    |  |
|--------------------|----------------------------------------------------------------------------------------------------|--|
|                    | <ul> <li>Overview of IX-KEA</li> <li>Language of Administration</li> <li>Considerations when Administering<br/>to Students with Disabilities</li> <li>Review</li> </ul> |  |
|                    |                                                                                                    |  |

|   | Voiceover:      | In this course, we will provide an overview of TX-KEA and<br>progress monitoring, address language of administration, and<br>discuss considerations when administering TX-KEA to students<br>with disabilities. The course will conclude with a review of key<br>course content.                                                                                                    |
|---|-----------------|----------------------------------------------------------------------------------------------------|
|   | Say:            | Introduce the topic: "Let's take a moment to discuss what you<br>already know about the basics of administering TX-KEA and<br>how you typically consider language of administration and<br>assessing students with disabilities when using TX-KEA or any<br>other assessment." Ask for a volunteer scribe, have participants<br>brainstorm what they know, and use this information to fill in<br>the K column. Ask a second volunteer scribe a discussion about<br>what participants want to know about the topic, and use this to<br>fill in the W column. |
| - | Trainer<br>Tip: | Use large chart paper to make the chart shown in the example.<br>You may also use a separate piece of chart paper for each<br>column. This chart will be revisited throughout the training<br>and used as a "wrap up" at the end. If teachers have questions<br>throughout the training that cannot be answered in the<br>moment, they can be guided to jot down their question on a<br>post-it note and add it to the "What We Want to Know" section<br>of the KWL chart.<br>Example: K-W-L Chart<br>What We Know What We Want to Know What We Learned      |
|   | Handout:        | None.                                                                                                    |

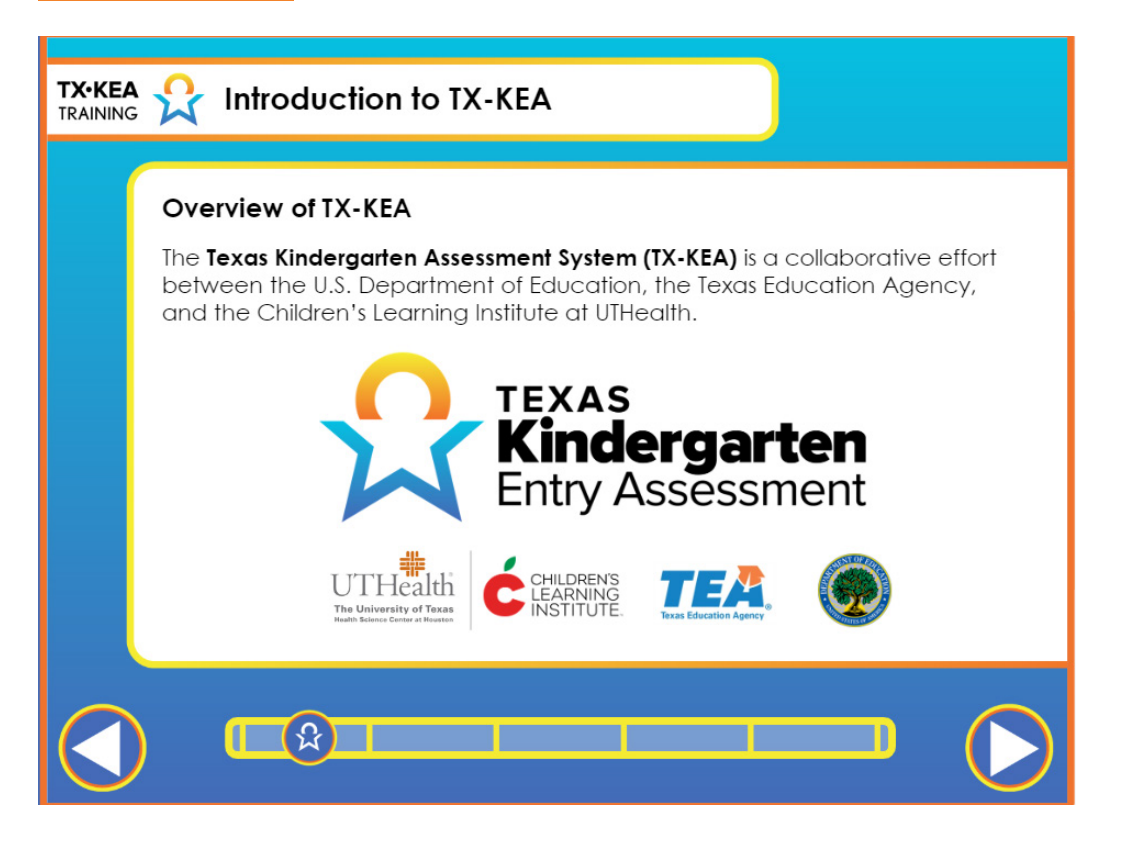

|   | Voiceover:      | The Texas Kindergarten Entry Assessment System, or TX-KEA, is a collaborative<br>effort between the US Department of Education, the Texas Education Agency,<br>and the Children's Learning Institute at UT Health. TX-KEA was developed by<br>faculty and members of the state initiatives team at the Children's Learning<br>Institute- TEA's statewide early childhood education coordinator; national<br>experts specializing in each content area; technology departments at UT<br>Health and TEA; and finally, the many teachers and administrators throughout<br>Texas who attended focus groups and provided feedback that helped shape the<br>assessment. |
|---|-----------------|----------------------------------------------------------------------------------------------------|
|   | Say:            | None.                                                                                                    |
| - | Trainer<br>Tip: | None.                                                                                                    |
|   | Handout:        | None.                                                                                                    |

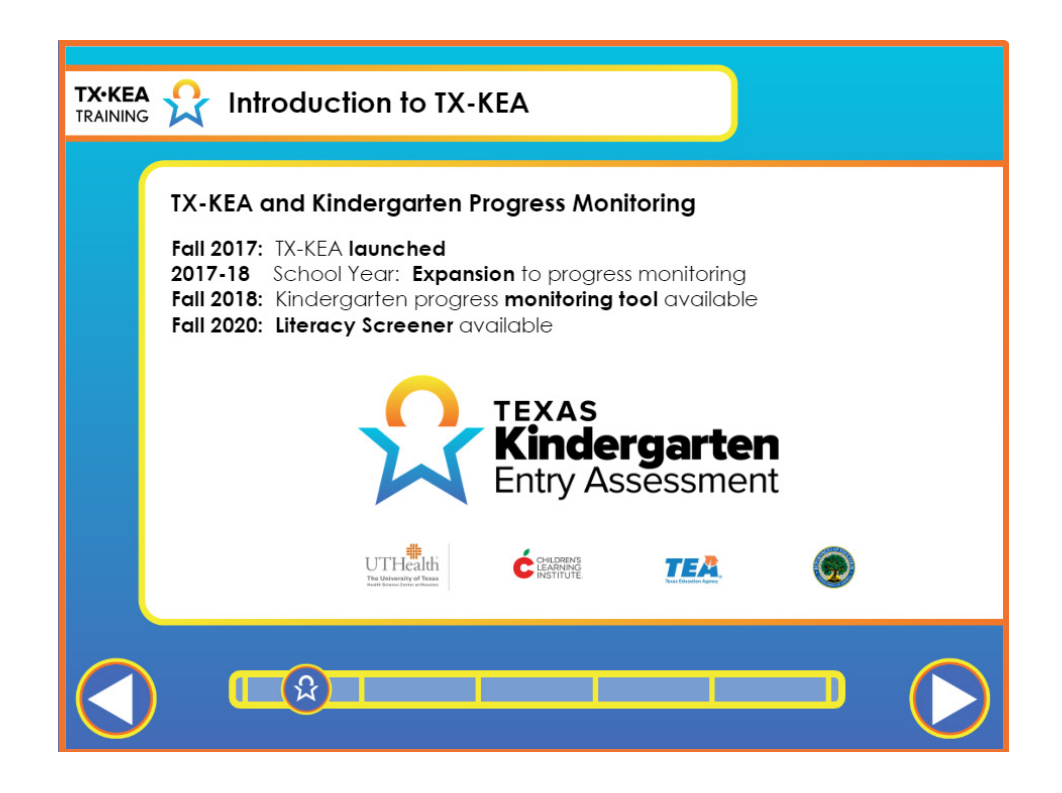

|   | Voiceover:      | After TX-KEA's launch in fall 2017, the Children's Learning Institute initiated<br>a new project to expand the one-time kindergarten entry assessment into an<br>ongoing progress monitoring tool which is offered throughout the kindergarten<br>year. Funded by the Brown Foundation, the kindergarten progress monitoring<br>tool was piloted and validated in kindergarten classrooms in Texas during the<br>2017-18 school year. In fall 2018, the kindergarten progress monitoring tool<br>became available to Texas school districts and charter schools at no cost on CLI<br>Engage. CLI piloted a literacy screener in the spring of 2020 to make it fully<br>available to all kindergarten teachers in the fall of 2020. |
|---|-----------------|----------------------------------------------------------------------------------------------------|
|   | Say:            | None.                                                                                                    |
| - | Trainer<br>Tip: | None.                                                                                                    |
|   | Handout:        | None.                                                                                                    |

| TX-KEA and Kindergarten Progress Moni                                                                                                    | toring                                                                                                    |                                                                                                    |                                                                                                    |
|----------------------------------------------------------------------------------------------------|----------------------------------------------------------------------------------------------------|----------------------------------------------------------------------------------------------------|----------------------------------------------------------------------------------------------------|
| TX-KEA offers a variety of options to kindergar                                                                                                 | ten prograr                                                                                                    | ns:                                                                                                    |                                                                                                    |
| • Three-wave kindergarten progress monitoring to                                                                                                | ol (BOY, MOY                                                                                                    | (, EOY)                                                                                                    |                                                                                                    |
| A brief literacy screener at the beginning of year                                                                                              | r only                                                                                                    |                                                                                                    |                                                                                                    |
| <ul> <li>The flexibility to administer whichever parts of<br/>the TX-KEA that you and your administrators<br/>are most interested in</li> </ul> |                                                                                                    | DASHBOARD VIEW IN                                                                                                    | AV PROFILE I LOCOUT                                                                                                    |
|                                                                                                    | Assessment Practice<br>Area<br>The Assessment Practice<br>Area silos seducations to<br>view and practice audient<br>assessments. | CIRCLE Progress<br>Manitoring Pre-K<br>CPM volitoria and<br>efficient tool assesses<br>insumant actual<br>readments income<br>anna TGA Assessed<br>Progress Monitoring for<br>Progress Monitoring for<br>Progress Monitoring for<br>Progress Monitoring for<br>Searching | Texas Kindergarten<br>Entry Assessment<br>Nindergarten soreener<br>exhitatis entryheed<br>schitti regager, ittracyo,<br>STDA, physical<br>divirtigement 6 social<br>encitorial<br>competence. Digitah and<br>Saahin. |

|    | Voiceover:      | TX-KEA continues to offer kindergarten programs flexible options when<br>administering the three-wave- beginning of year, middle of year and end of<br>year kindergarten progress monitoring tool. What was once just a one-time<br>kindergarten entry assessment, now serves as the beginning of year assessment<br>for the kindergarten progress monitoring tool. All options can be accessed when<br>selecting Texas Kindergarten Entry Assessment on the CLI Engage dashboard<br>under Screening, Progress Monitoring and Observation. The brief literacy<br>screener that is offered at the beginning of the school year only is also housed<br>here. |
|----|-----------------|----------------------------------------------------------------------------------------------------|
|    | Say:            | None.                                                                                                    |
| -) | Trainer<br>Tip: | None.                                                                                                    |
|    | Handout:        | None.                                                                                                    |

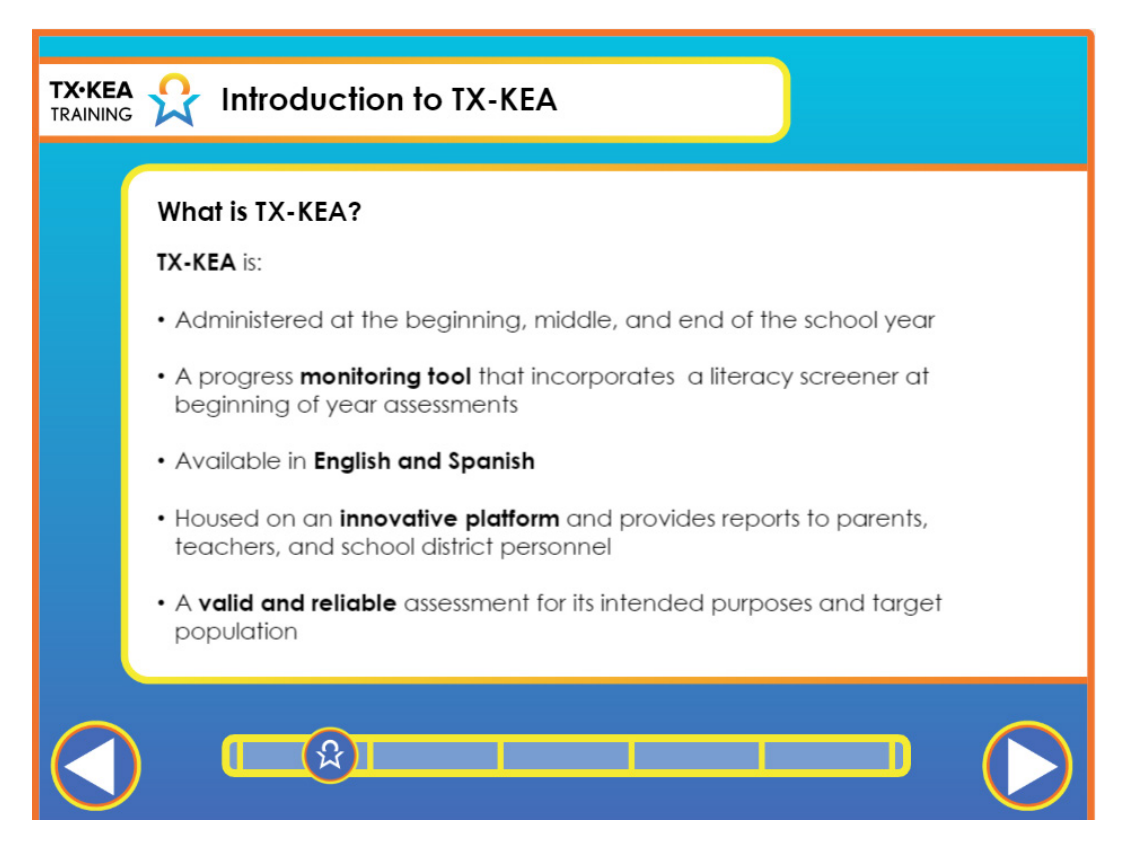

|   | Voiceover:      | The kindergarten progress monitoring tool is administered at the beginning,<br>middle, and end of the school year. The tool covers six major domains and is<br>available in English and Spanish. Individual student reports can be generated<br>for parents while teachers, school administrators, and district personnel<br>can generate a variety of student and classroom reports. TX-KEA is a valid<br>and reliable progress monitoring tool for its intended purposes and target<br>population: kindergarten students in Texas. This progress monitoring tool is<br>provided at no cost to Texas public schools. |
|---|-----------------|----------------------------------------------------------------------------------------------------|
|   | Say:            | None.                                                                                                    |
| - | Trainer<br>Tip: | None.                                                                                                    |
|   | Handout:        | None.                                                                                                    |

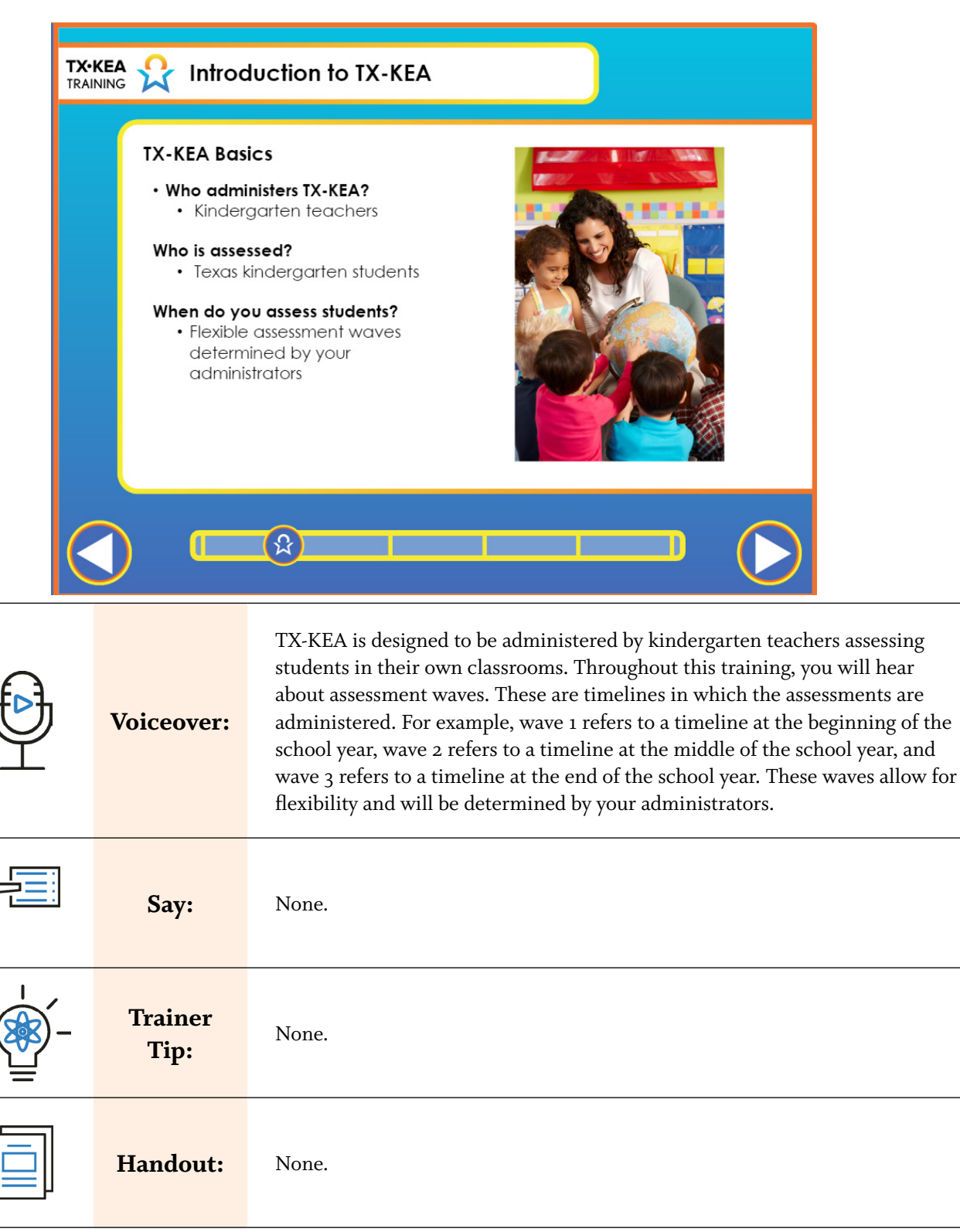

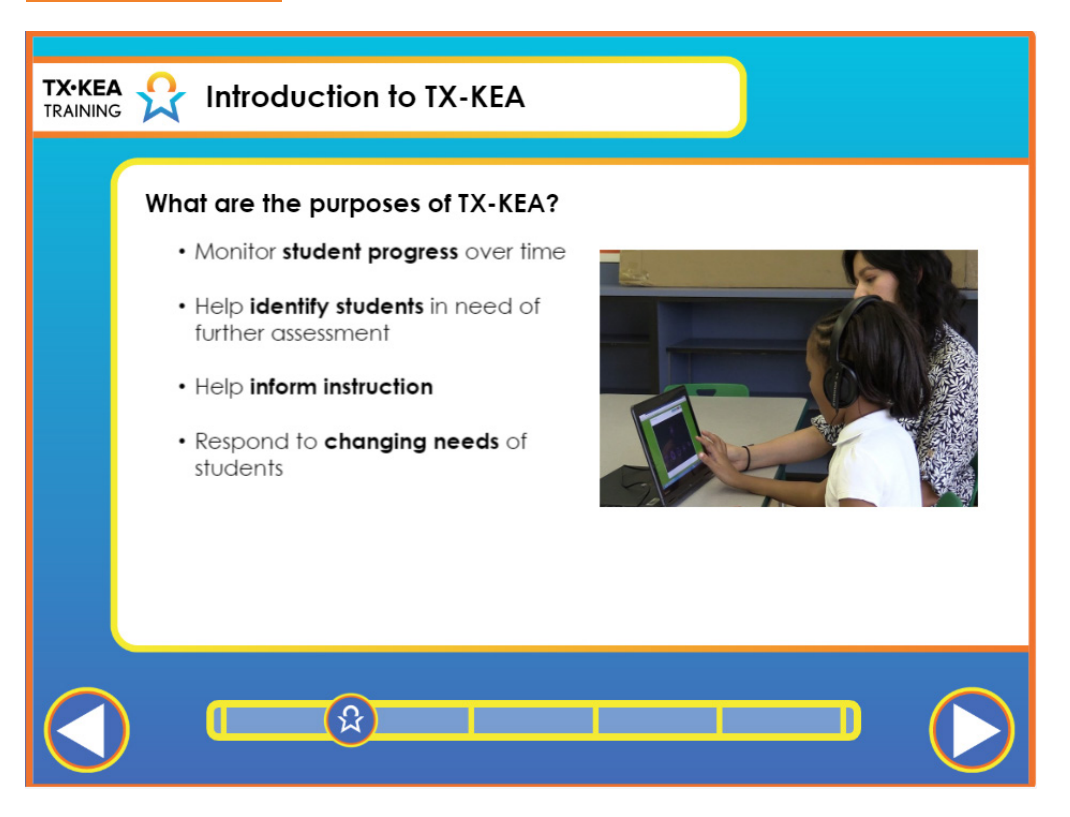

| Voiceover:          | TX KEA helps the student's teacher identify learning areas in which the student<br>is developing a level of understanding that is expected for his or her age. The tool<br>also identifies areas in which the student might need more targeted support and<br>practice.<br>At the beginning of the year, TX KEA offers comprehensive assessment measures<br>in six domains to efficiently determine what students know when they enter<br>kindergarten. The Literacy Screener will further help the teacher identify those<br>students who are Kinder Ready or may need further intervention. |
|---------------------|----------------------------------------------------------------------------------------------------|
| Say:                | None.                                                                                                    |
| <br>Trainer<br>Tip: | None.                                                                                                    |
| Handout:            | None.                                                                                                    |

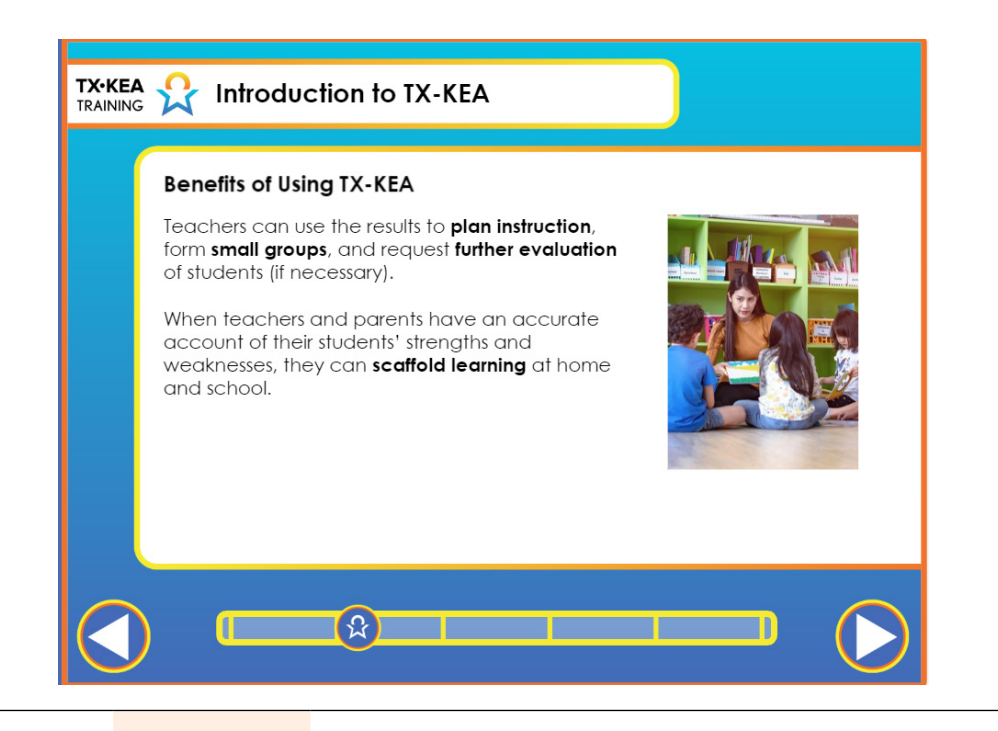

| Voiceover:          | <ul> <li>TX-KEA results should be used to inform efforts to close the school readiness gap at kindergarten entry and throughout the kindergarten year. The results inform instruction in early elementary classrooms and inform parents about their children's status which helps involve them in decisions about their children's education.</li> <li>This assessment should not be used to prevent a student's entry into kindergarten or as a single measure for high-stakes decisions.</li> <li>Teachers can use the results to better plan instruction, form small groups, and request further evaluation of students, if necessary.</li> <li>When teachers and parents have an accurate account of their students' strengths and weaknesses, they can scaffold learning at home and school.</li> </ul> |
|---------------------|----------------------------------------------------------------------------------------------------|
| Say:                | None.                                                                                                    |
| <br>Trainer<br>Tip: | None.                                                                                                    |
| Handout:            | None.                                                                                                    |

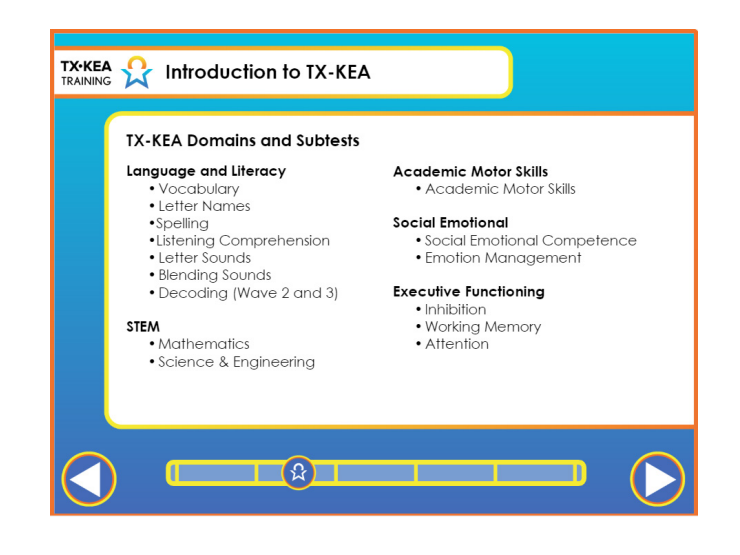

| <b>E</b> | Voiceover:      | TX-KEA is a comprehensive assessment that can be used to evaluate many<br>learning domains critical for academic success at kindergarten entry and<br>throughout the kindergarten year. The Language and Literacy domain consists<br>of vocabulary, letter names and spelling which also serve as the TX-KEA<br>Literacy Screener and is only administered at the beginning of the school year.<br>The Language and Literacy domain also includes listening comprehension,<br>letter sounds, blending and decoding. Note that decoding is only assessed later<br>in the school year. STEM consists of mathematics, science and engineering.<br>The Motors Skills domain includes fine and visual motor skills. The Social<br>Emotional domain assesses students' social emotional competence and emotion<br>management. While the Executive Functioning domain assesses students'<br>inhibition, working memory, and attention. TX-KEA is a comprehensive<br>assessment; however, you have the flexibility to administer whichever subtests<br>that you and your administrators are most interested. You also have the<br>flexibility to administer these subtests in any order. |
|----------|-----------------|----------------------------------------------------------------------------------------------------|
|          | Say:            | "Consider how using kindergarten assessment data might influence your<br>planning and teaching objectives. What does it tell you about what the students<br>know? What does it tell you about what the students don't know? How will that<br>influence your instruction? Pair up, discuss your ideas, and then share with the<br>large group."                                                                                                    |
| -        | Trainer<br>Tip: | Encourage participants to select just one of the TX-KEA subtests listed they would like to know more about and expound upon how those results may help them better understand their students' needs.                                                                                                    |
|          | Handout:        | None.                                                                                                    |

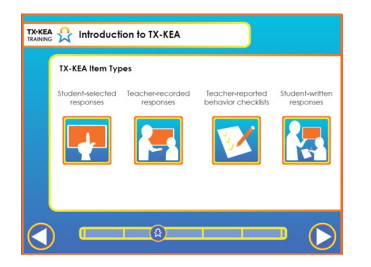

| <b>E</b> | Voiceover:      | <ul> <li>TX-KEA has four item types: student-selected responses, teacher-recorded responses, teacher-reported behavior checklists, and student-written responses. Some subtests include two of these item types. For student-selected responses, students will listen to an audio prompt and make a selection from among multiple choices. Students can select their responses by touching the screen, using a developmentally appropriate pointing device, or simply pointing, in which case the teacher should click on their choice. The test will automatically advance to the next item.</li> <li>TX-KEA's second item type is teacher-recorded responses. These items require the student to listen to an audio prompt and then provide a verbal response. The teacher then records the student's response by selecting incorrect or correct. The test will then advance to the next item.</li> <li>The third type is teacher-reported behavior checklists which teachers will complete on CLI Engage. These behavioral checklists ask teachers to rate how frequently they observe certain behaviors at school.</li> <li>The fourth item type, student-written response, is specific to the spelling subtest. Teachers will prompt students to spell words and students will write responses on a sheet of paper. The teacher will score spelling on CLI Engage.</li> </ul> |
|----------|-----------------|----------------------------------------------------------------------------------------------------|
|          | Say:            | "True or False: I can go do circle time with three-quarters of the class while the<br>rest of my students are doing the student-selected responses part of TX-KEA on<br>their own on the computers."<br>"This statement is false as TX-KEA subtests require the teacher to be present at<br>all times."                                                                                                    |
| -        | Trainer<br>Tip: | Reinforce that even when there are student-selected subtests, teachers are to<br>be present. It is developmentally appropriate to expect that kindergarten age<br>students will need regular and consistent guidance to stay on task. For example,<br>students may need to be prompted to make their selection using the mouse or by<br>pointing to an item on the screen.                                                                                                    |
|          | Handout:        | None.                                                                                                    |

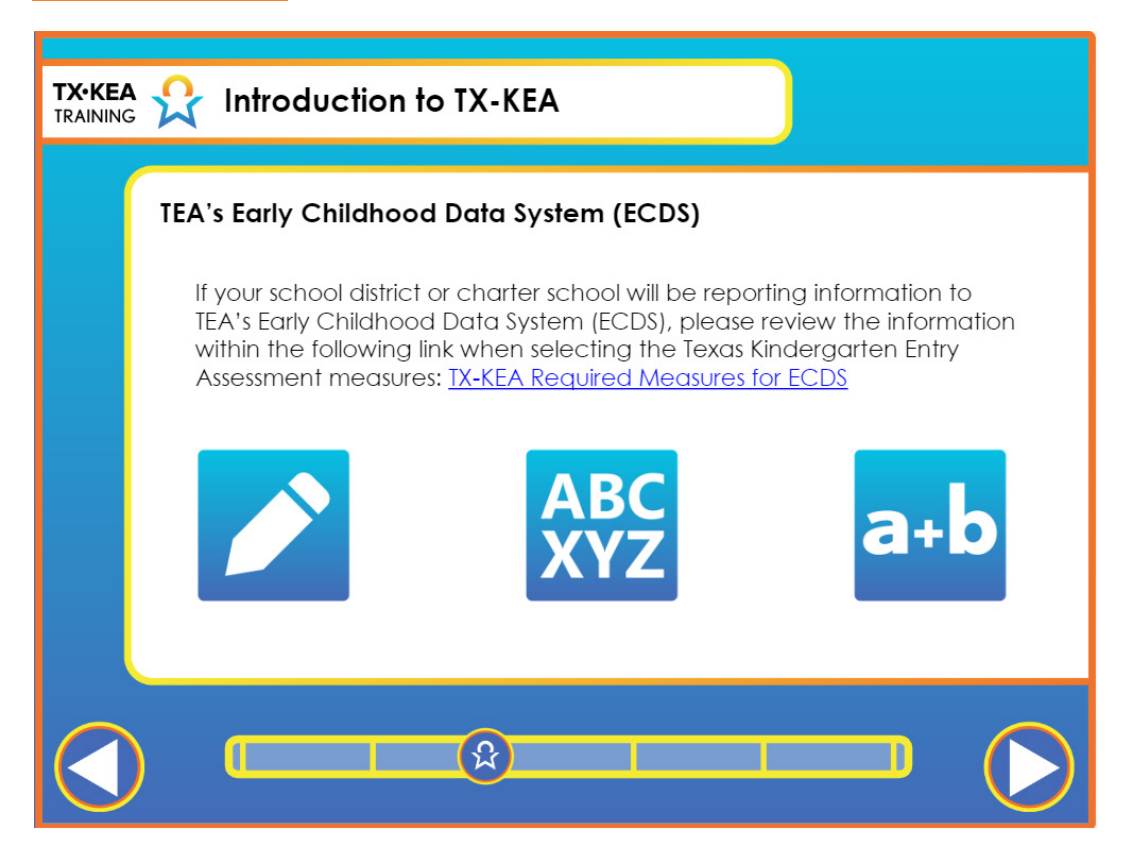

|   | Voiceover:      | If your school district or charter school will be reporting information to TEA's Early Childhood Data System (ECDS), please review the information within the following link when selecting the Texas Kindergarten Entry Assessment measures: <u>TX-KEA Required Measures for ECDS</u> . |
|---|-----------------|----------------------------------------------------------------------------------------------------|
|   | Say:            | None.                                                                                                    |
| - | Trainer<br>Tip: | None.                                                                                                    |
|   | Handout:        | None.                                                                                                    |

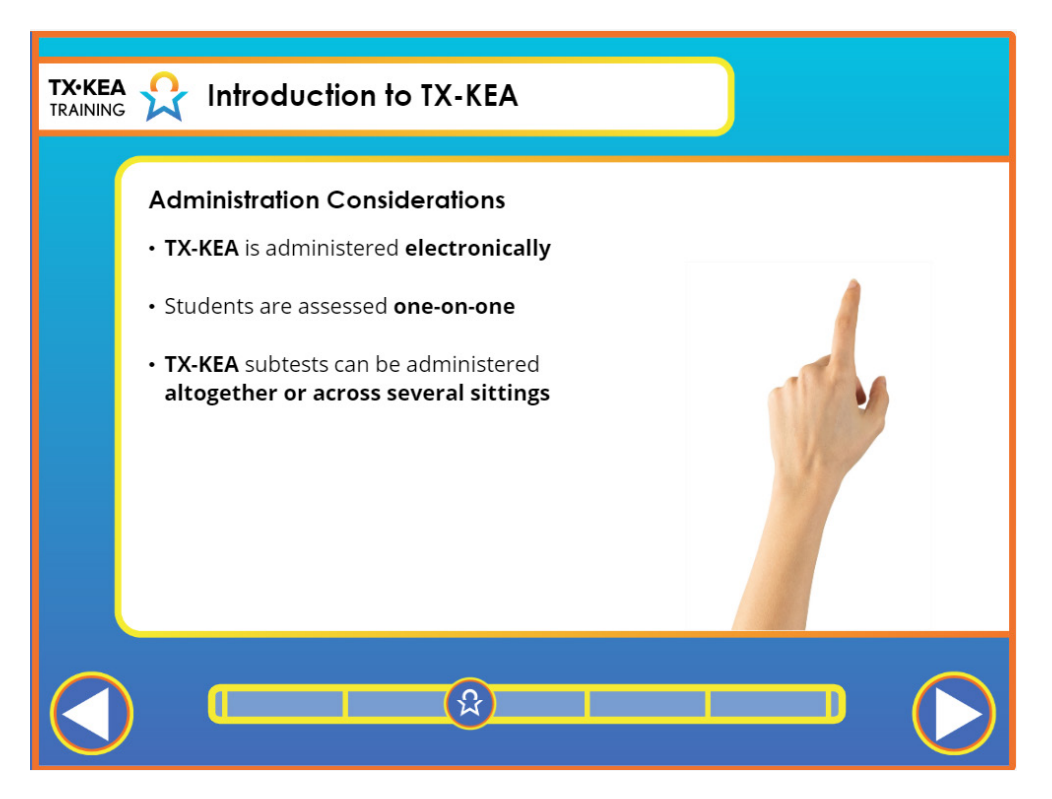

|    | Voiceover:      | TX-KEA is an electronic assessment that is administered to students one-on-one<br>by teachers. The entire TX-KEA does not need to be administered in a single<br>sitting. Flexibility of the assessment allows teachers to administer one subtest at<br>a time or multiple subtests at a time. |
|----|-----------------|----------------------------------------------------------------------------------------------------|
|    | Say:            | "True or False: TX-KEA can only be administered in a single sitting."<br>"This statement is false. TX-KEA does not need to be administered in a single<br>sitting. Flexibility of the assessment allows teachers to administer one subtest at<br>a time or multiple subtests at a time."       |
| -) | Trainer<br>Tip: | None.                                                                                                    |
|    | Handout:        | None.                                                                                                    |

\_

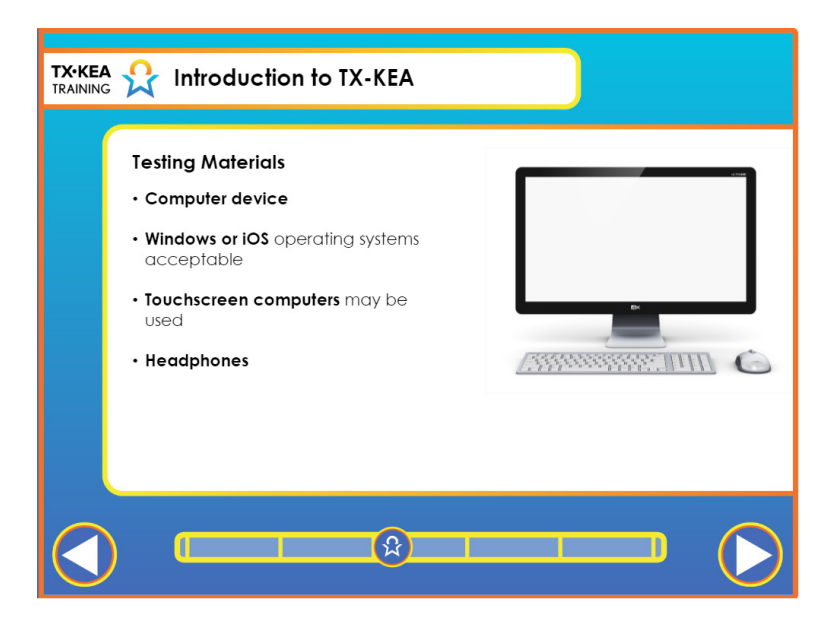

|   | Voiceover:      | <ul> <li>TX- KEA should be administered using a laptop or desktop computer. Audio does not perform well on tablet devices, such as iPads and Android tablets. Use of laptop and desktop computers is strongly recommended for best functionality.</li> <li>If available, touchscreen computers may be used for TX-KEA administration to allow students to interact directly with the assessment. If a touchscreen computer is not available, students can provide responses by touching or pointing at the monitor. The teacher will then record the responses by using a mouse to click on the images that the student points to.</li> <li>Headphones will be needed, as many subtests require students to wear headphones to clearly hear the audio prompts.</li> </ul> |
|---|-----------------|----------------------------------------------------------------------------------------------------|
|   | Say:            | "Let's pause here to think about the equipment you will have access to for<br>administration of TX-KEA. Jot down if you have a computer, laptop, or tablet<br>with a large enough screen to assess students. Do you also have working<br>headphones? Is your internet connection reliable enough for administering TX-<br>KEA online? Who do you need to speak with to help you answer these questions<br>and/or get necessary materials to administer TX-KEA?"                                                                                                    |
| - | Trainer<br>Tip: | None.                                                                                                    |
|   | Handout:        | None.                                                                                                    |

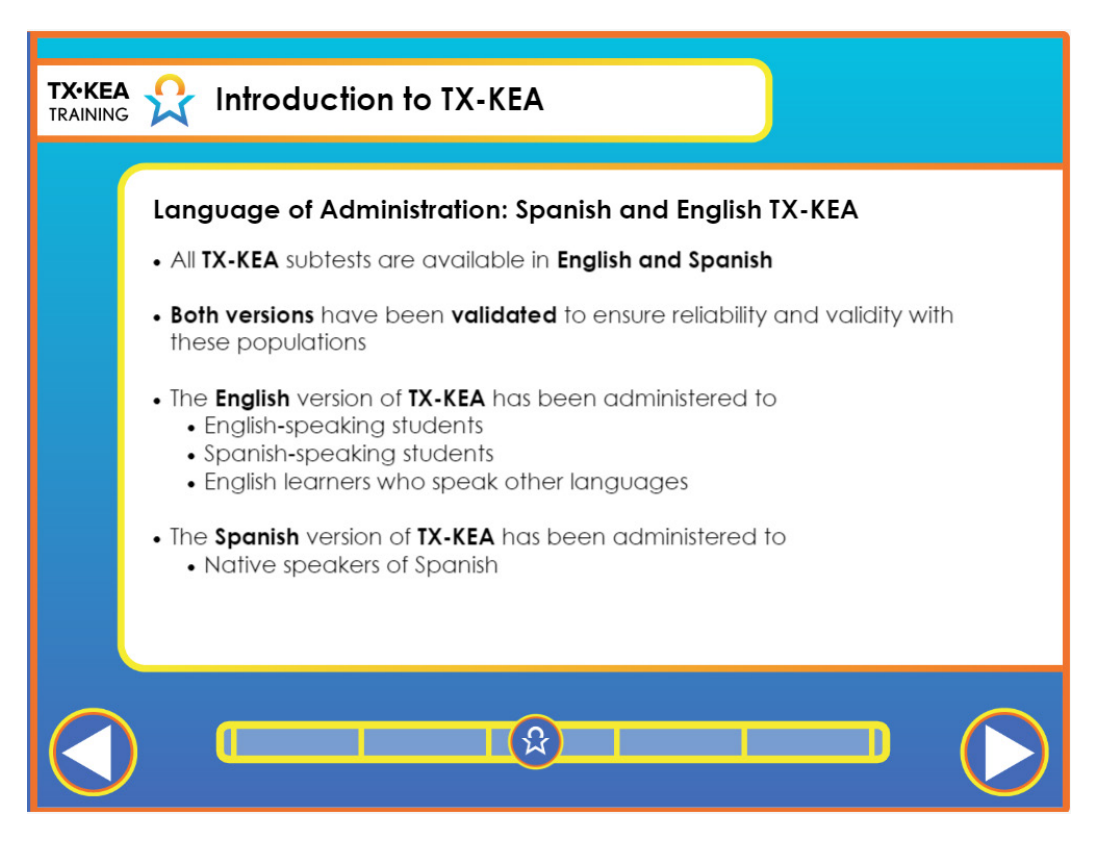

|    | Voiceover:      | All TX-KEA subtests are available in English and Spanish. Both versions have<br>been validated to ensure reliability and validity with these populations. As<br>stated earlier, TX-KEA has not been validated for use as a measure of language<br>proficiency in either language. The English version of TX-KEA has been<br>administered to English-speaking students, Spanish-speaking students, and<br>English learners whose dominant language is neither Spanish or English. The<br>Spanish version of TX-KEA has been administered to native speakers of Spanish. |
|----|-----------------|----------------------------------------------------------------------------------------------------|
|    | Say:            | None.                                                                                                    |
| -) | Trainer<br>Tip: | None.                                                                                                    |
|    | Handout:        | None.                                                                                                    |

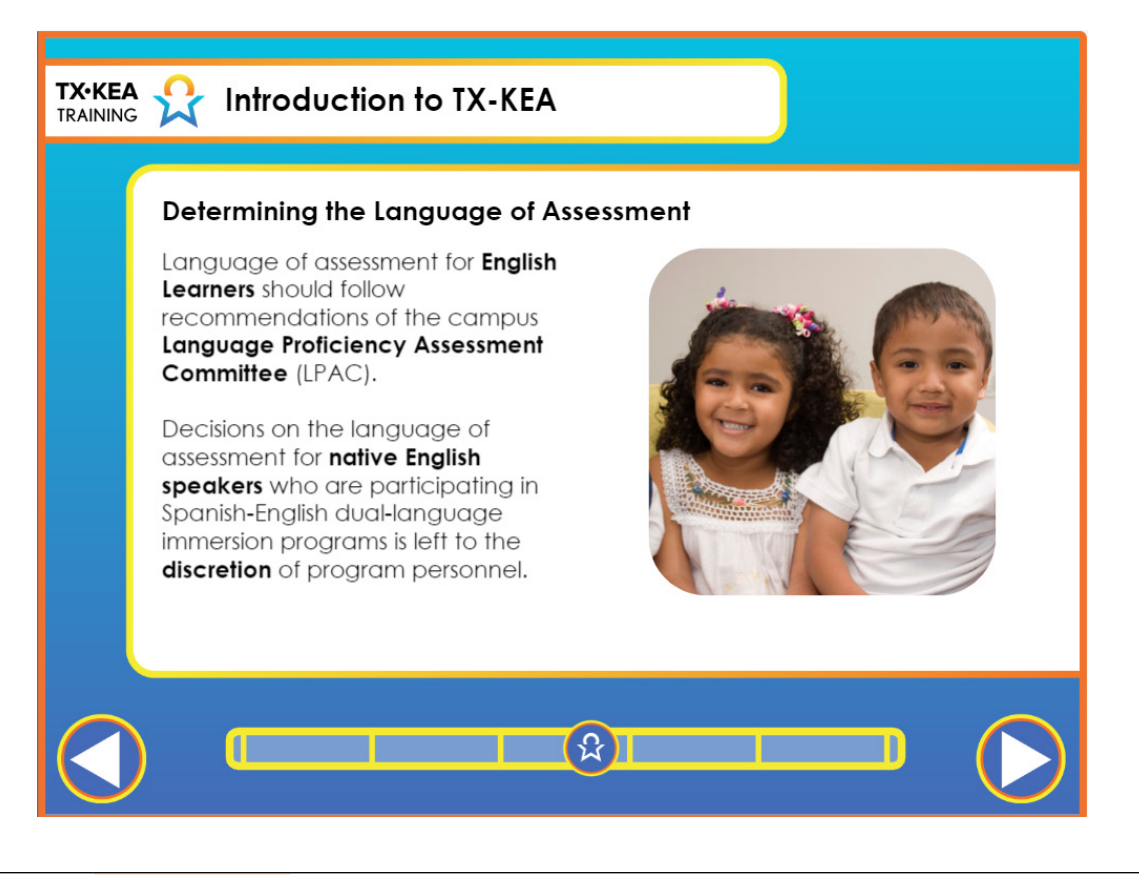

|   | Voiceover:      | The decision to assess Spanish-speaking English language learners in Spanish, or<br>in both English and Spanish, should follow the recommendations of the campus<br>Language Proficiency Assessment Committee, or LPAC [el-pack]. Decisions<br>regarding the language of assessment for native English speakers who are<br>participating in Spanish-English dual-language immersion programs is left to the<br>discretion of program personnel. |
|---|-----------------|----------------------------------------------------------------------------------------------------|
|   | Say:            | None.                                                                                                    |
| - | Trainer<br>Tip: | None.                                                                                                    |
|   | Handout:        | None.                                                                                                    |

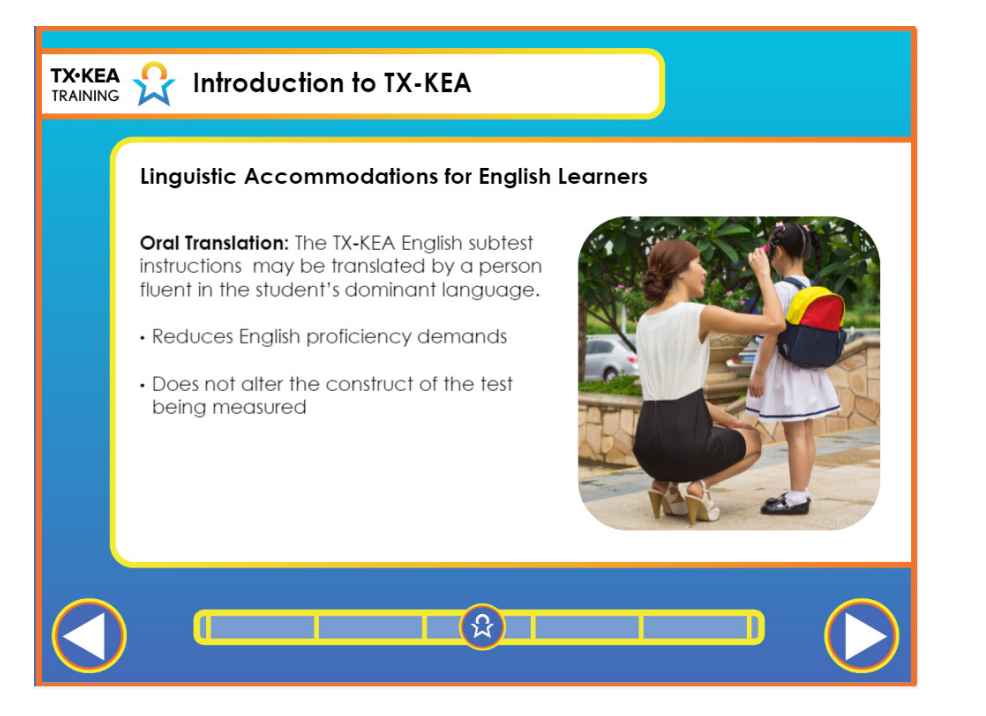

|   | Voiceover:      | <ul> <li>Before assessing your students, who speak neither Spanish nor English, linguistic accommodations may be considered. One type of linguistic accommodation that is appropriate to use with the English version of TX-KEA is to provide an oral translation of assessment instructions to ensure that the student understands the task being administered. The student's score will still be based on them responding correctly in English, but administration of the instructions regarding a particular task in their dominant language is allowable. The person who provides the translation should be a fluent speaker of the student's dominant language.</li> <li>Appropriate linguistic accommodations are those that reduce the English proficiency demands of the test without altering the content the test is intended to measure.</li> </ul> |
|---|-----------------|----------------------------------------------------------------------------------------------------|
|   | Say:            | None.                                                                                                    |
| - | Trainer<br>Tip: | You may choose to pause at this point to discuss the Language of Administration section of the User Guide.                                                                                                    |
|   | Handout:        | None.                                                                                                    |

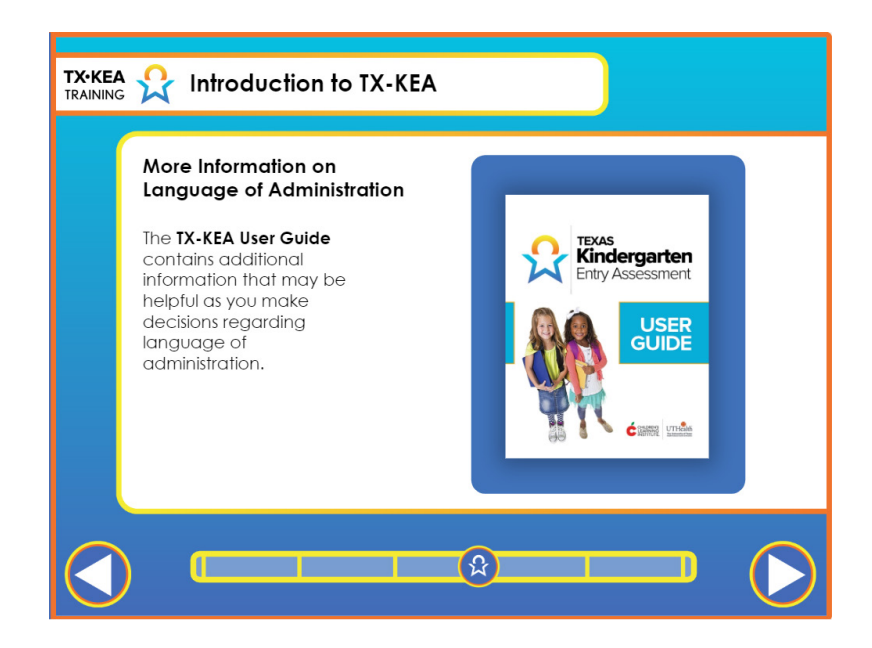

|   | Voiceover:      | The TX-KEA User Guide contains additional information that may be helpful as<br>you make decisions regarding language of administration.<br>To learn more about how to use TX-KEA to guide instruction, assess students'<br>areas of strengths or weaknesses, and assess students' most proficient language,<br>review the User Guide located in the Training and Support section of CLI Engage<br>under How-to Guides, with other TX-KEA resources.<br>Example: K-W-L Chart                          |
|---|-----------------|----------------------------------------------------------------------------------------------------|
|   |                 | What We KnowWhat We Want to KnowWhat We Learned                                                                                                    |
|   | Say:            | "Let's revisit our KWL chart and see if all of what you wanted to know more about pertaining to language of administration was covered."                                                                                                    |
| - | Trainer<br>Tip: | If discussions arise about the variety of models in Texas regarding language<br>of instruction and their LPAC committee drives those decisions. Share with<br>teachers that some districts have chosen to assess students in both Spanish<br>and English in order to better understand their students' instructional needs.<br>Remind teachers that more will be learned about the specifics of administering<br>the subtests in both English and Spanish in the Administration Guidelines<br>Course. |
|   | Handout:        | None.                                                                                                    |

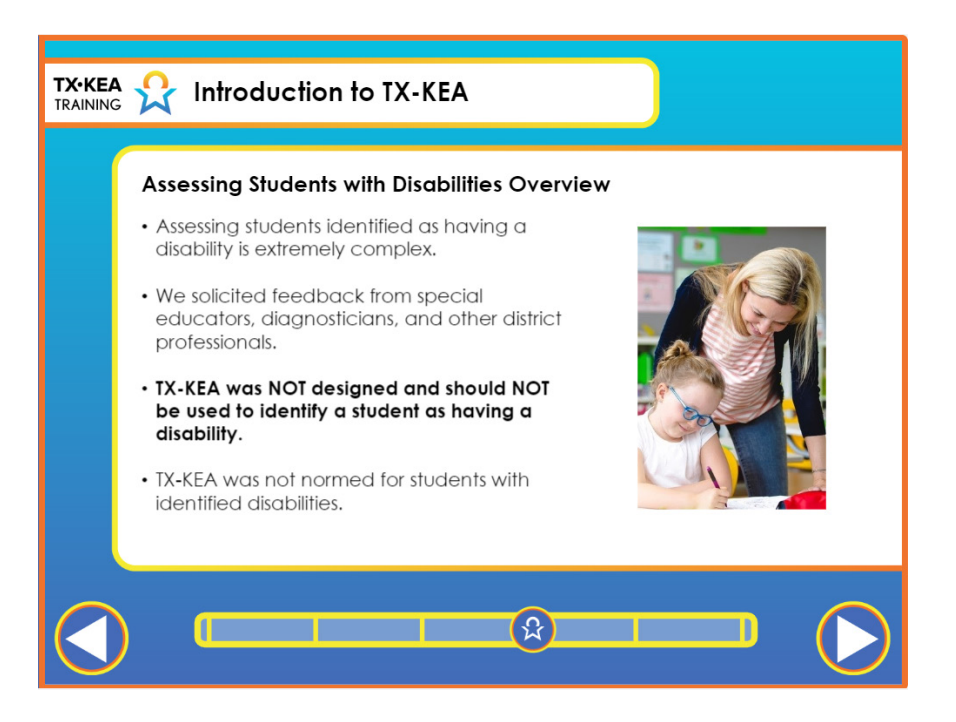

Now that we've discussed language of administration, we will now consider students with disabilities. The assessment of students who have been identified as having a disability or who are suspected of having a disability, is an extremely complex endeavor. During development, we solicited feedback from special educators, diagnosticians, and other district professionals, such as speech, occupational, and physical therapists. TX-KEA was NOT designed and should NOT be used as means to establish whether or not a student could be classified with a disability. This is not the purpose of TX-KEA. It is also important to remember that TX-KEA was not normed for students with disabilities. This means that we do not have information about how students with a specific diagnosed disability would perform on these measures.

|    | Say:            | None. |
|----|-----------------|-------|
| -) | Trainer<br>Tip: | None. |
|    | Handout:        | None. |

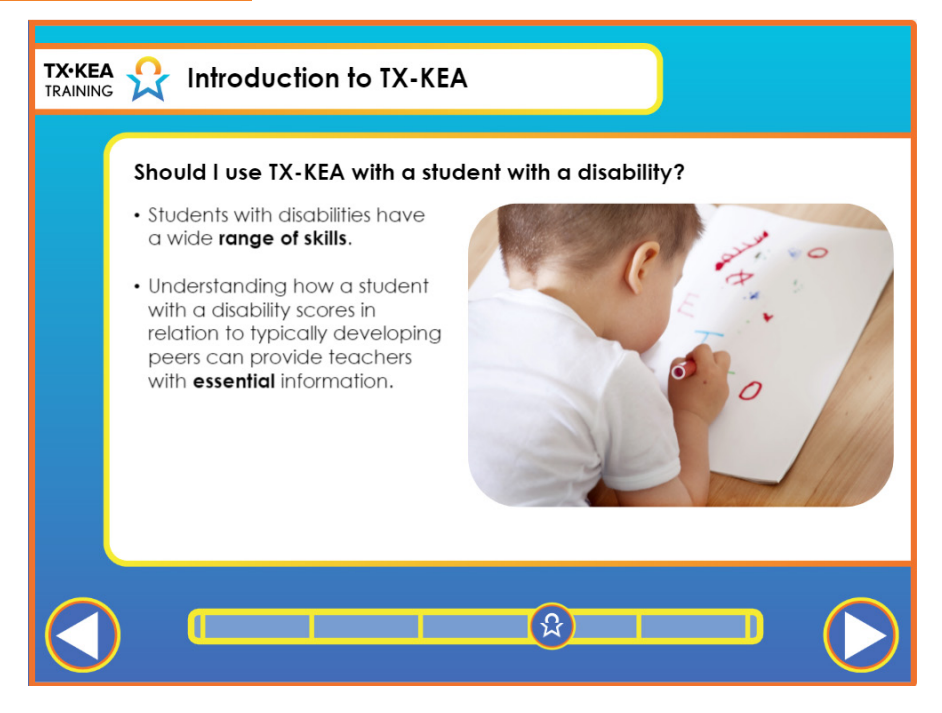

|            |            | It was  |
|------------|------------|---------|
|            |            | a wide  |
|            |            | a lang  |
| $\cap$     |            | minin   |
| ៃ⊅         | <b>V</b> / | in rela |
| $\bigcirc$ | voiceover: | about   |
|            |            | instru  |
|            |            | with a  |
|            |            | Emoti   |
|            |            | provid  |
|            |            | form    |

You may wonder why you might use TX-KEA with a student with a disability if it was not normed for students with disabilities. Students with disabilities have a wide range of skills and many students with mild forms of disabilities, such as a language delay, can easily complete many of the TX-KEA subtests with no, or minimal, accommodations. Understanding how a student with a disability scores in relation to typically developing peers can provide teachers with information about the relative strengths and areas for growth needed to better guide instruction for students with disabilities. For example, you may have a student with a language delay that scores within normal limits on the Math, Social, and Emotional subtests, but struggles on the Language and Literacy subtests. This provides a wide range of information about this student's strengths and allows for more individualized instruction in the areas where support is needed.

|   | Say:            | None. |
|---|-----------------|-------|
| - | Trainer<br>Tip: | None. |
|   | Handout:        | None. |

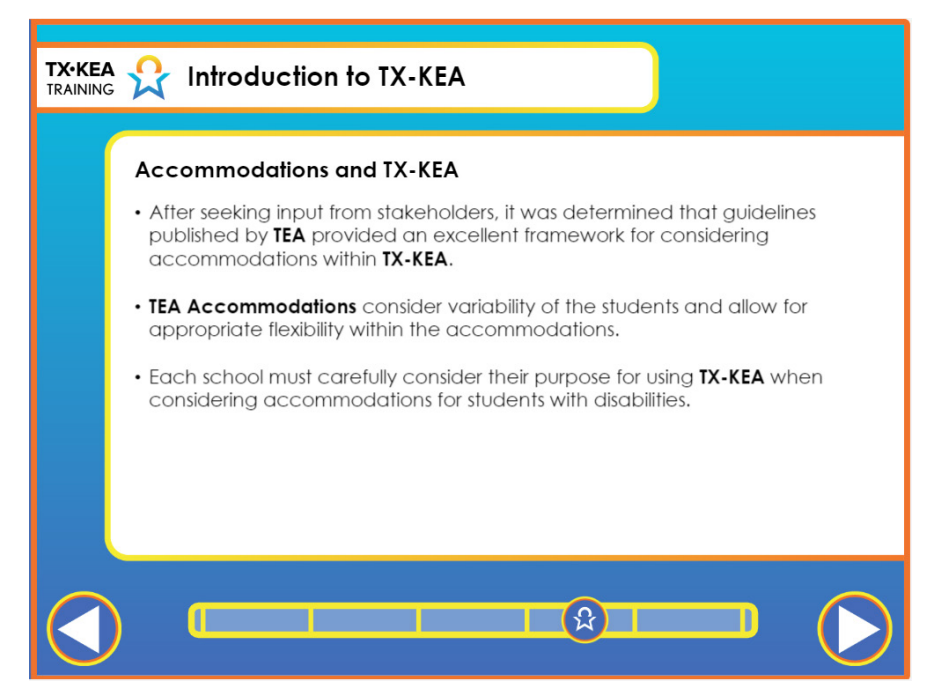

|   | Voiceover:      | After thorough investigation, we found that the Texas Education Agency's<br>Published Accommodations, along with recommendations from our focus<br>groups, were the most comprehensive fit with TX-KEA. TEA's accommodations<br>consider variability of the students and allow for appropriate flexibility within<br>the accommodations. However, each school must carefully consider their<br>purpose for using TX-KEA when considering accommodations for students with<br>disabilities. |
|---|-----------------|----------------------------------------------------------------------------------------------------|
|   | Say:            | None.                                                                                                    |
| - | Trainer<br>Tip: | None.                                                                                                    |
|   | Handout:        | None.                                                                                                    |

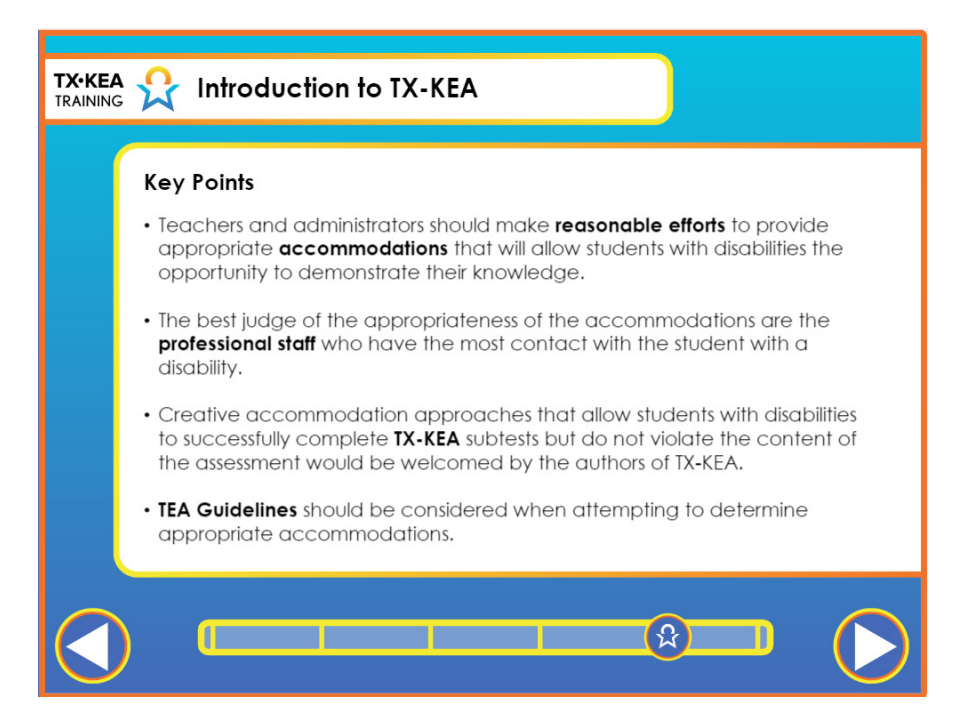

|   | Voiceover:      | Teachers and administrators should make reasonable efforts to provide<br>appropriate accommodations that will allow students with disabilities<br>the opportunity to demonstrate their knowledge. The best judge of the<br>appropriateness of the accommodations are the professional staff who have<br>the most contact with the student with a disability. Creative accommodation<br>approaches that allow students with disabilities to successfully complete TX-KEA<br>subtests, but do not violate the content of the assessment would be welcomed by<br>the authors of TX-KEA. TEA guidelines should be considered when attempting<br>to determine appropriate accommodations. |
|---|-----------------|----------------------------------------------------------------------------------------------------|
|   | Say:            | "True or False: I have a student who has been diagnosed with Down Syndrome,<br>so I won't be able to assess him using TX-KEA."<br>"This statement is false. Remember, teachers and administrators should make<br>reasonable efforts to provide appropriate accommodations that will allow<br>students with disabilities the opportunity to demonstrate their knowledge."                                                                                                    |
| - | Trainer<br>Tip: | Let's pause to think about your own students and what efforts might be needed<br>to provide appropriate accommodations for students with disabilities. Discuss<br>with your partner some accommodations you may need to plan for.                                                                                                    |
|   | Handout:        | None.                                                                                                    |

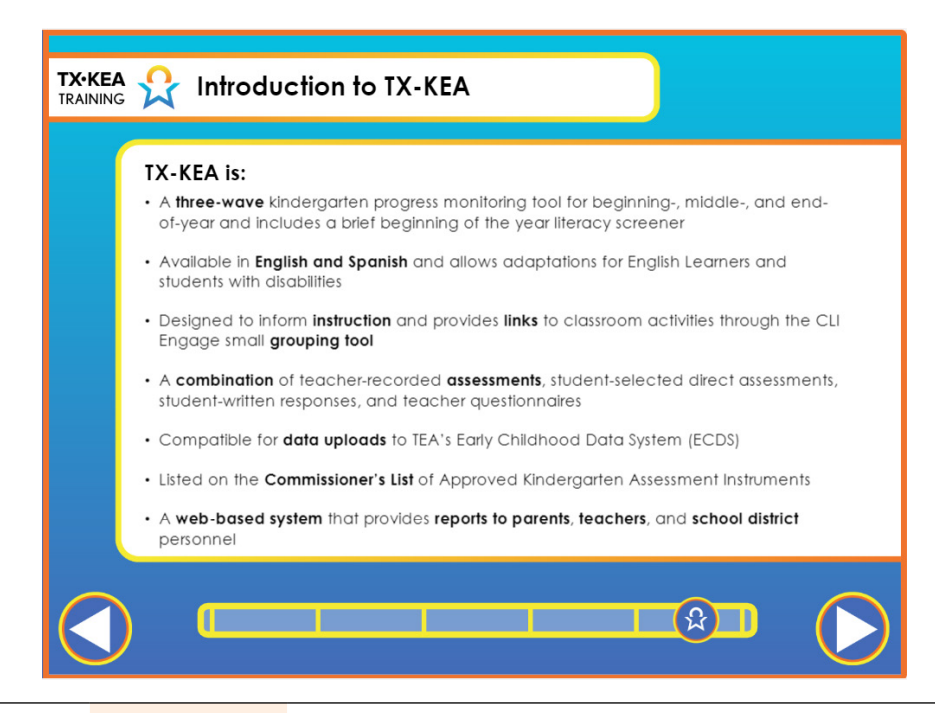

|    | Voiceover:      | comprehensive assessment offered to kindergarten teachers and their students<br>across Texas. It is available in English and Spanish and will allow adaptations<br>for ELLs and students with special needs. TX-KEA was designed to inform<br>instruction and includes a web-based reporting system to help teachers make<br>effective use of the results. TX-KEA is a combination of teacher-recorded direct<br>assessments, student-selected direct assessments, student-written responses, and<br>teacher questionnaires. TX-KEA is compatible for data uploads to TEA's Early<br>Childhood Data System (ECDS) and is on the Commissioner's List of Approved<br>Kindergarten Assessment Instruments. TX-KEA is a time-efficient tool with<br>multiple brief measures that provide reports to parents, teachers, and school<br>district personnel. |
|----|-----------------|----------------------------------------------------------------------------------------------------|
|    | Say:            | "TX-KEA provides reports to which groups of peopleA. TeachersB. School<br>District PersonnelC. Parentsand D. Doctors."<br>"TX-KEA is a time-efficient tool with multiple brief measures that provide<br>reports to parents, teachers, and school district personnel."                                                                                                    |
| -) | Trainer<br>Tip: | None.                                                                                                    |
|    | Handout:        | None.                                                                                                    |

As we conclude this course, let's review some key points. TX-KEA is a

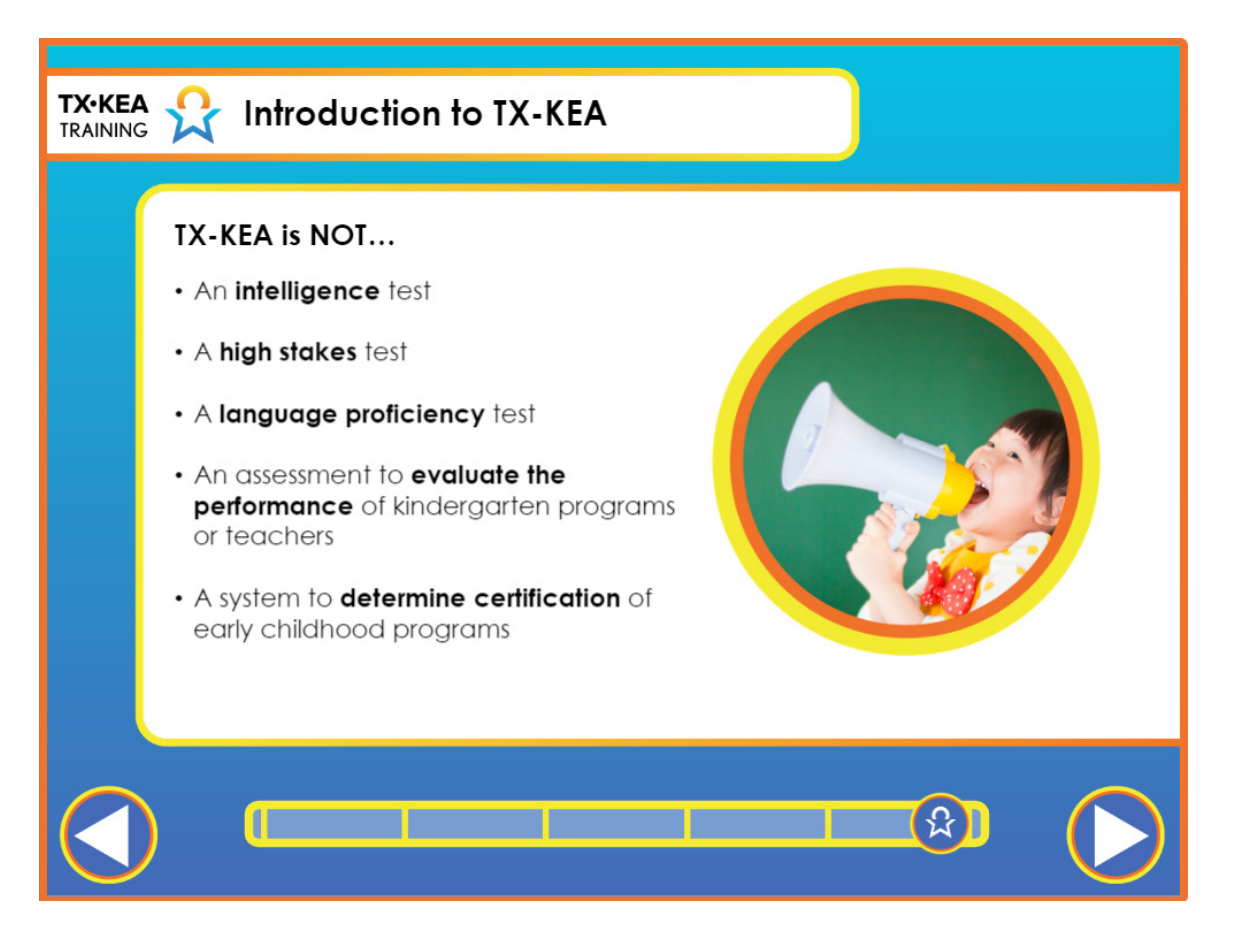

| Voiceover:          | TX-KEA is NOT an intelligence test, a high stakes test, or a language proficiency<br>test. Students' scores should not be used to evaluate the performance of<br>kindergarten or pre-kindergarten teachers or used to make placement decisions<br>about individual students. It is also not an assessment system to determine<br>certification of early childhood programs. |
|---------------------|----------------------------------------------------------------------------------------------------|
| Say:                | None.                                                                                                    |
| <br>Trainer<br>Tip: | None.                                                                                                    |
| Handout:            | None.                                                                                                    |

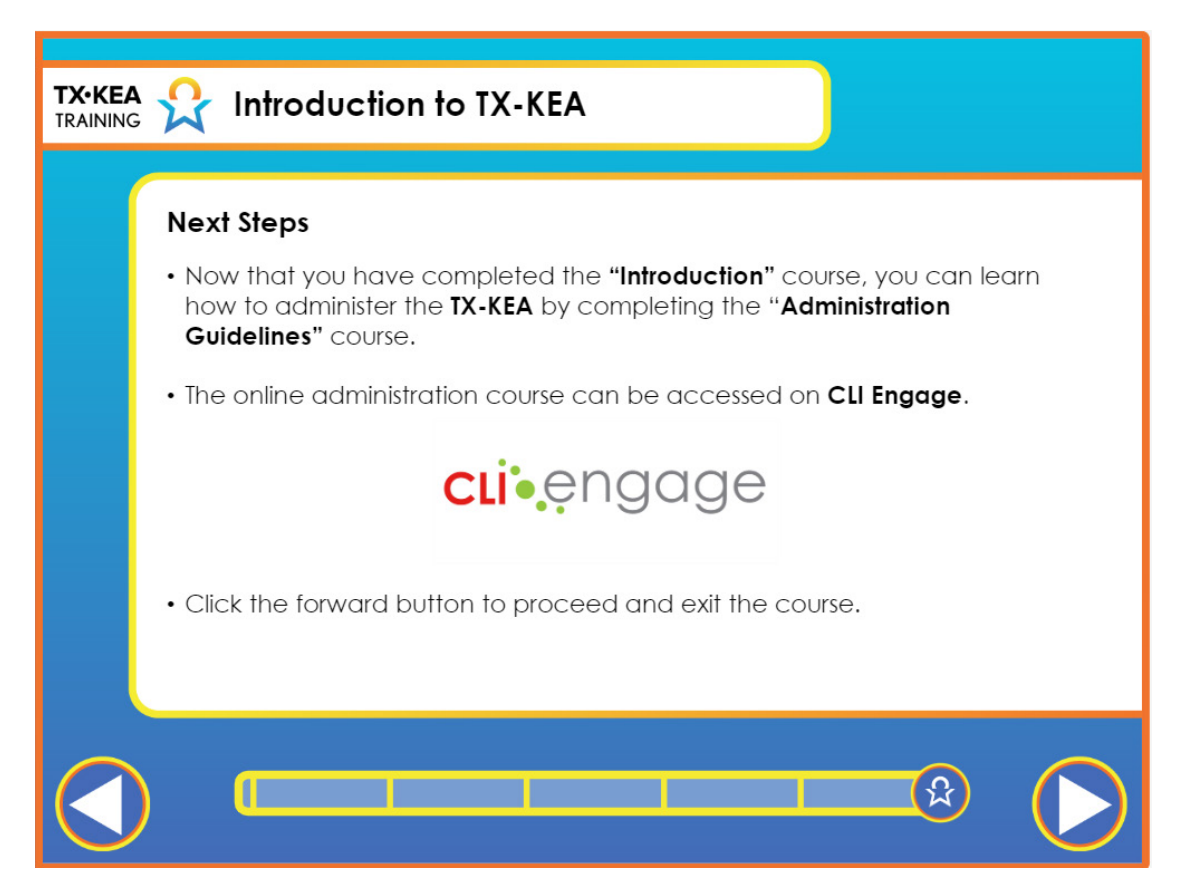

| Voiceover:          | Now that you have completed the "Introduction" course, you can learn how to administer TX-KEA by completing the "Administration Guidelines" course. |
|---------------------|----------------------------------------------------------------------------------------------------|
| Say:                | None.                                                                                                    |
| <br>Trainer<br>Tip: | None.                                                                                                    |
| Handout:            | None.                                                                                                    |

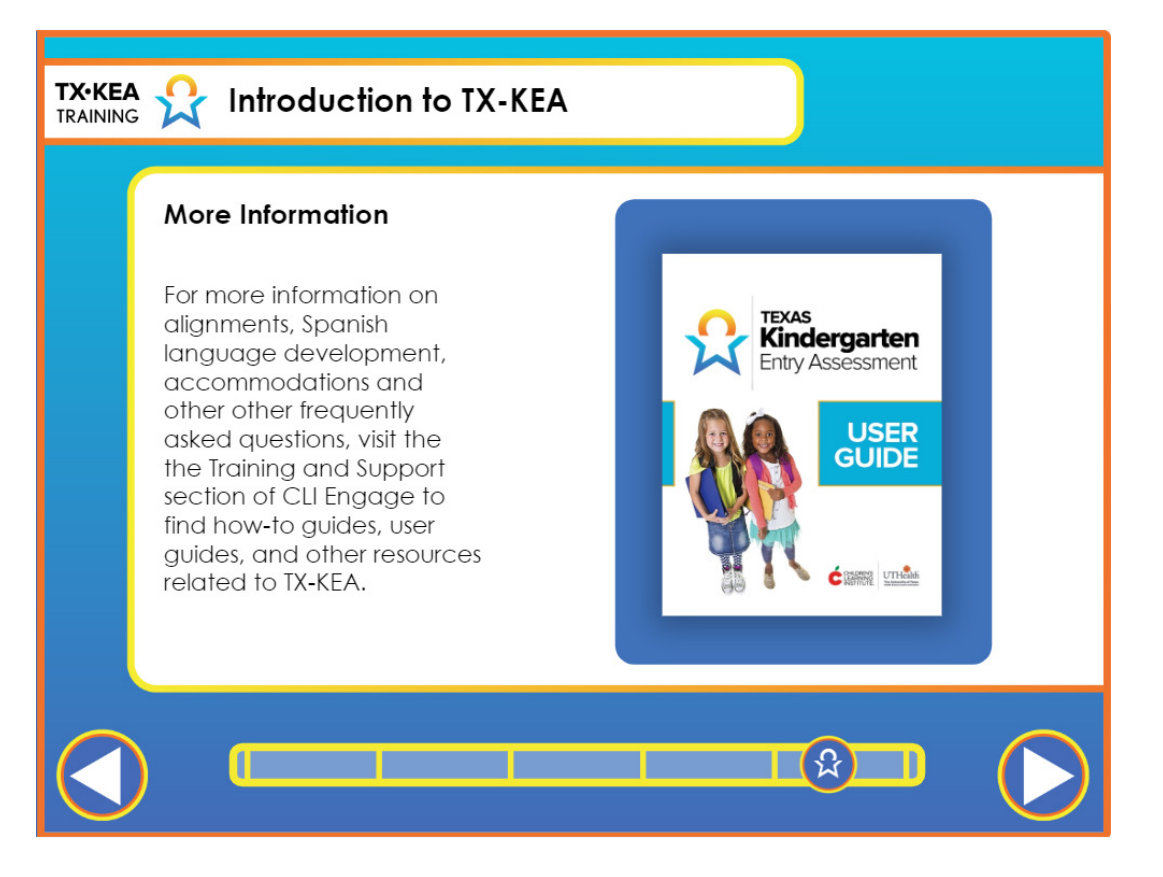

|    | Voiceover:      | Visit the Training and Support section of CLI Engage to find How-to Guides, user<br>guides, and other resources related to TX-KEA. The TX-KEA User Guide contains<br>additional information on alignments, Spanish language item development,<br>accommodations for students with disabilities and other frequently asked<br>questions. |
|----|-----------------|----------------------------------------------------------------------------------------------------|
|    | Say:            | "Now, let's review the KWL chart again to ensure we covered everything you<br>wanted to know about assessing students with disabilities."<br>K-W-L Chart<br>What We <u>K</u> now What We <u>W</u> ant to Know What We <u>L</u> earned                                                                                                   |
| -) | Trainer<br>Tip: | If items under the "Want to Know" section have not been answered, remind<br>the teachers of the course in which those questions will be answered<br>(Administration Guidelines Course or Reporting Features Course).                                                                                                    |
|    | Handout:        | None.                                                                                                    |

| TX·KEA<br>TRAINING | roduction to TX-KEA                                                                                                    |
|--------------------|----------------------------------------------------------------------------------------------------|
| Yc                 | ou have now completed the <b>TX-KEA Introduction</b><br>course. Click on the button below to return to CLI<br>Engage and receive your certificate via email. |
|                    | EXIT THE COURSE                                                                                                    |

|    | Voiceover:      | None. |
|----|-----------------|-------|
|    | Say:            | None. |
| -) | Trainer<br>Tip: | None. |
|    | Handout:        | None. |

## MODULE 2: CLI ENGAGE DEMONSTRATION

# **Overview**

| INTRODUCTION<br>The purpose of this section is to introduce<br>participants to the CLI Engage platform and<br>demonstrate how to log-in and access TX-<br>KEA subtests. | <ul> <li>PREPARATION</li> <li>Optional Materials <ul> <li>Sticky notes</li> <li>Pens</li> <li>Paper</li> </ul> </li> <li>Required Materials <ul> <li>None</li> </ul> </li> </ul> |
|----------------------------------------------------------------------------------------------------|----------------------------------------------------------------------------------------------------|
| TIME<br>Approximately 30 minutes.                                                                                                    | <ul><li>PARTICIPANT HANDOUTS</li><li>User Guide</li></ul>                                                                                                    |

# **Suggested Process**

- 1. Welcome participants and introduce yourself.
- 2. Explain housekeeping items, such as break times, restroom locations, etc.
- 3. Use "Accessing the TX-KEA Assessment on CLI Engage" instructions on the next page to facilitate participants logging in to CLI Engage and accessing the screener. Have participants follow along by reviewing the same instructions in their User Guide.

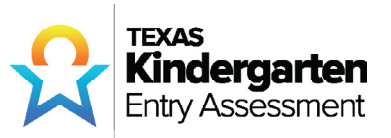

# Accessing the TX-KEA Assessment on CLI Engage

The Texas KEA is available on the CLI Engage web-based platform. To access the Texas KEA, teachers, administrators, and district personnel will need to log in to www.cliengage.org using a Google Account. \*You must have completed the registration process.

#### LOGGING IN TO WWW.CLIENGAGE.ORG:

- You will need a desktop computer, laptop, or tablet with Internet access. The Texas KEA can be administered offline, but you will need to follow instructions in the User Guide.
- Open a new browser window and go to: www.cliengage.org.
- Click "Login" on the top right corner of the screen.
- On the next screen, select: "Sign In with your Google Account."
- Enter your Google username and password and click "Sign in."

#### GOOGLE ACCOUNT SET-UP:

If you do not have a Google Account, you can create one using your existing email account or by creating a Gmail account at the following link: https://accounts.google.com/signup

To use your current email address to setup a new Google Account, click "I prefer to use my current email address" below the "Choose Your Username" box. Please write down your username and password somewhere convenient.

#### CLI ENGAGE DASHBOARD:

After logging in, you will see a dashboard that includes links to:

- Access assessments, including the Texas KEA
- Access to online professional development courses
- Access the CIRCLE Activity Collection
- Access collaborative tools

#### SUBMIT A HELP TICKET THROUGH CLI ENGAGE IF YOU NEED ASSISTANCE.

A CLI staff member will contact you within 48 hours.

#### TO ACCESS THE TEXAS KEA:

- 1. Login to www.cliengage.org
- 2. Click "Texas Kindergarten Entry Assessment" under Screening, Progress Monitoring, and Observation on the Dashboard.
- 3. On the "Class List" page, click on the name of the class that includes the students you wish to assess.
- 4. Next, you will see the "Student View" page. This page allows you to:
  - Choose to administer an assessment in English or Spanish
  - See the benchmark scores for students in a class
  - Launch an assessment, multiple assessments, or subtests
  - Assess offline
  - View class-level reports, including small group and parent reports

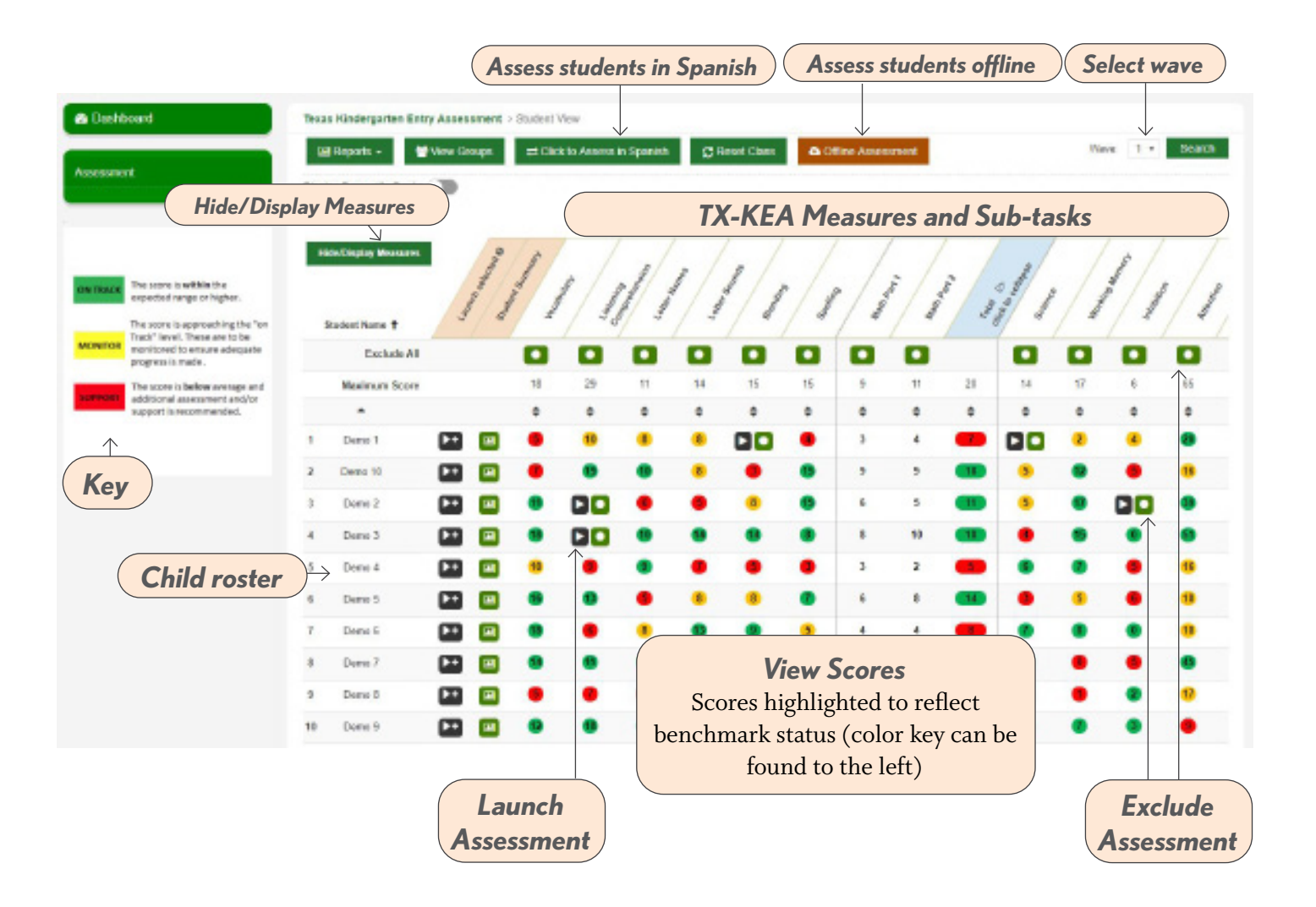

#### STUDENT VIEW PAGE